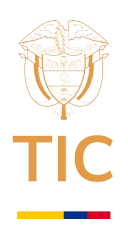

MINISTERIO DE TECNOLOGÍAS DE LA INFORMACIÓN Y LAS COMUNICACIONES Fecha: 2024-10-25 09:12:38 Folios: 17 Radicado: 242139667 Destino: LILIANA MARÍA ZAPATA BUSTAMANTE

Código TRD: 2120

## Señora CPIA-DIRINFRA-FINDE-007-2024 LILIANA MARIA ZAPATA BUSTAMANTE Secretaria General FINANCIERA DE DESARROLLO TERRITORIAL S.A., FINDETER Bogotá D.C.

Referencia: Instrucciones consignación rendimientos financieros contrato 1872-2024

Cordial saludo,

Por medio del presente, y en adjunto a este comunicado enviamos documento del asunto firmado. Nota: en el visor de PDF por favor revisar adjuntos.

Cordialmente,

(FIRMA ELECTRÓNICA) DENICE BIBIANA ACERO VARGAS Supervisora Contrato Interadministrativo 1872 - 2024 Directora de Infraestructura

Anexo: Instructivo para transferencias electrónicas (PSE) en el portal del Banco Agrario

Elaboró: Rodrigo Pradilla – Apoyo Financiero Revisó: Rubén Darío Hernandez Cáceres - Apoyo Jurídico Juan Francisco Monterroza - Apoyo Técnico Donny Santana Rodríguez – Apoyo Técnico

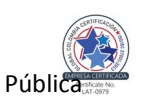